## How to Make Windows Explorer Always Show the Full Path

In older versions of Windows, the Title Bar used to display your current location in the file system. In Windows 10, this is not the default behavior. However, you will probably want to enable it.

- 1. Press the Windows + E keyboard combination to open Windows Explorer.
- 2. Switch to the **View** tab.
- 3. On the right-hand side click on **options** and then select *Change folder and search options* from the drop-down.
- 4. When the Folder Options dialog opens, switch over to the View options.
- 5. Here you will need to click the *Display the full path in the title bar* check box.

That's all there is to it.